# **USER'S MANUAL**

## **Table of Contents**

| 1 Precautions                                                                                                    | 2                 |
|----------------------------------------------------------------------------------------------------|-------------------|
| 2 Features                                                                                                    | 3                 |
| 2.1 Built-in Decoder<br>2.2 Integrated Universal Speed Change Rotator<br>2.3 Built-in High Definition Color Camera<br>2.4 All-weather Outdoor Design | 3<br>.3<br>3<br>3 |
| 3 Technical Data                                                                                                    | 4                 |
| 3.1 Technical Parameters of the High-speed Dome                                                                                                    | 4                 |
| 4 Installation Guide                                                                                                    | 5                 |
| 4.1 Installation Preparation                                                                                                    | 5                 |
| 4.2 Structure                                                                                                    | 5                 |
| 4.3 Installation Size                                                                                                    | 6                 |
| 4.4 Installation Procedures                                                                                                    | 6                 |
| 5 Settings                                                                                                    | 8                 |
| 5.1 Interface                                                                                                    | 8                 |
| 5.2 Dome Address, Transmission Speed, Protocol Setting                                                                                               | 9                 |
| 6 The OSD Menu Setting                                                                                                    | 11                |
| 6.1 Operations Method of the Menu<br>6.2 OSD Menu Tree                                                                                               | 11<br>13          |
| 7 Trouble Shooting                                                                                                    | 26                |

## **1** Precaution

## 1. Transportation Security

No heavy stress, violent vibration or water splash are allowed during transportation, storage. The unit should be transported in separated packing. In shipments of distributor and delivery of maintenance, any damages caused by integral packing are not covered by warranty.

#### 2. Installation

Avoid heavy stress and violent vibration during installation. Don't touch the dome cover directly by hand. When connecting the power source, please follow all electric safety standards and only use the power supply designated for this device. Keep the video and control signal in a decent distance from high voltage devices and cable. Don't apply power to the dome before finishing the installation.

#### 3.Dismantlement

Please don't dismantle the devices in the dome body. Only the professional personnel authorized can operate the maintenance.

#### 4. Internal Environment

Keep metal and inflammable material away from dome body to avoid fire, short circuit and damage. Please prevent all liquids material from entering the dome. If occur this, please shut down the power and pull out the plug. Then inform the technical personnel immediately.

#### 5. Electrical Safety

The video image would be interfered when the dome is installed near television, radio transmitter, voltage changer and audio amplifier.

#### 6. Camera Protection

Avoid shooting very bright objects directly into the camera's CCD (such as the sun or light fittings).

## 7. Cleaning Method

Please don't use abrasive and violent detergent to clean the dome. Please choose dry fabric and neutral detergent. Use lens paper to clean the lens.

## 2 Features

2.1 Built-in Decoder

- Power-off protection, no data loss
- 220 programmable presets
- 8 cruising tracks, each cruising track has 32 preset positions
- 8 pattern tours, each one with 180s memory
- RS-485 bus
- 8 groups of auto scan, the left and right boundary and scan speed can be set
- Pelco\_P and Pelco\_D compatible
- 6 alarm inputs and 2 outputs
- Message display function, lens coordinate value, temperature and alarm information can be showed
- Guard location, the dome can operate preset, auto scan, cruising and pattern tours functions after a short pause
- Alarm triggering, the alarm can trigger preset, auto scan, cruising and pattern tours functions

## 2.2 Integrated Universal Speed Change Rotator

- Delicate stepping motor, stable, sensitive and accurate
- 360° continuous pan without blind area
- Stepless speed change, auto zoom/speed matching
- Auto overturn function
- Manual speed: Pan: 0.01° 300° /S, Tilt: 0.01° 150° /S
- Presets calling speed: 500° /S

## 2.3 Built-in High Definition Day/Night Camera

- Auto iris, auto back light compensation
- Auto/manual white balance
- Auto/manual focus
- Auto/manual brightness control
- 520/530TV line
- Multiple kinds of camera for options

## 2.4 All-weather Outdoor Design

Built-in heater

- Built-in fan, can operate in 60°C
- High Die-cast Aluminum Construction
- IP66 water proof
- 3000V lightning and surge current proof

## **3 Technical Data**

## 3.1 Technical Parameters of the High-speed Dome

| Model                              |                                        |
|------------------------------------|----------------------------------------|
| Power Supply                       | AC24V/2.5A                             |
| Operating Temperature              | -35 °C—60°C                            |
| Operating moisture                 | < 95%                                  |
| Power Consumption                  | 50W                                    |
| Communication                      | RS-485 bus,                            |
| Communication transmission speed   | 2400/4800/9600BPS                      |
| Protocols                          | Pelco-D, Pelco-P Compatible            |
| Pan Rotation                       | 0.01°-300° /s                          |
| Tilt Rotation                      | 0.01° -150° /s                         |
| Pan/Tilt Accuracy                  | +/- 0.07°                              |
| Preset Speed                       | 500° /s                                |
| Pan Angle                          | 360° Continuously                      |
| Tilt Angle                         | 90°                                    |
| Size                               | 364 x 350 x 202mm                      |
| Weight                             | 5.6kg                                  |
| Preset Positions                   | 220                                    |
| Auto Scan                          | 8 Groups                               |
| Cruise Track                       | 8 Groups                               |
| Cruise Points Qty per cruise group | 32 Preset Positions                    |
| Pattern Tours                      | 8 Groups                               |
| Alarm                              | 6 alarm inputs and 2 outputs           |
| Privacy Zone                       | 8 zones (depend on camera module)      |
| Protection                         | IP66 water proof/3000V lightning proof |
| Fan, Heater                        | Fan and heater auto-starts 24VAC       |

Note:

23x PTZ just can support one privacy zone only.

## **Camera Module Specification**

| Items              |                           |                           |                        |                        |
|--------------------|---------------------------|---------------------------|------------------------|------------------------|
| Zoom Camera        | FCB-EX995E                | FCB-EX1020                | SCM-2230               | CZ36ECM                |
| Imaga Sanaar       | 1/4" EX View              |                           | 1/4 inch, Interline    | 1/4" SONY Suepr HAD II |
| image Sensor       |                           |                           | Transfer CCD           | (Double Scan)CCD       |
| Picture Elements   | NTSC                      | :768(H)x494(V)/PAL:752x58 | 2(V)                   |                        |
| Resolution         | 550T\                     | / Line                    | 560 TV Line(Min)       | 700 TV Line(Max)       |
| Video Output       | 1Vp-p Composite Video(75Ω | )                         |                        | ·                      |
| SVNC System        | Internal/Exter            | rnal ()/ Lock)            | Internal/Line Lock     | Internal/External      |
| STINC System       |                           |                           | Internal/Line-Lock     | (V-Lock)               |
| Lens               | 3.5mm~98mm, F1.35~F3.7    | 3.4mm~122.4mm,            | 3.5mm~80.9mm,          | 3.4mm~122.4mm,         |
|                    |                           | 1.6~F4.5                  | F1.6~F2.4              | 1.6~F4.5               |
| Zoom               | 324X, 28X Optical, 12X    | 432X, 36X Optical, 12X    | 368X, 23X Optical, 16X | 1152X, 36X Optical,32X |
| 20011              | Digital                   | Digital                   | Digital                | Digital                |
| S/N Ratio          | 500                       | dB                        | 52dB                   | 50dB                   |
|                    | ICR-ON Mode:              | ICR-ON Mode:              | 0.2Lux/F1.6(50         | Color :0.5lux          |
|                    | 0.005 lux/1/4 sec (NTSC), | 0.01 lux/1/4 sec (NTSC),  | IRE):Color             | B/W:0.2lux             |
| Mini. Illumination | 1/3 sec (PAL)0.03Lux      | 1/3 sec (PAL)             | 0.02Lux/F1.6(50IRE):   | Color DSS:0.001lux     |
|                    |                           |                           | B/W                    | B/W DSS:0.0004lux      |
|                    |                           |                           |                        |                        |
| White Balance      | ATW/Indoor/Outdoor/Mar    | nual/AWB/One Push WB      | ATW / AWC / INDOOR /   | ATW/Indoor/Outdoor/Ma  |
|                    |                           |                           | OUTDOOR / Manual       | nual/AWB/One Push WB   |
|                    |                           |                           | OFF, LOW, MIDDLE,      | ON/OFF (30dB Max)      |
| Gain               | Auto/M                    | lanual                    | High, MANUAL           |                        |
|                    |                           |                           | Selectable             |                        |

## 4 Installation Guide

## 4.1 Installation Preparation

Video Coaxial Cables

| Mode   | Max Distance  |
|--------|---------------|
| RG59/U | 750ft(229m)   |
| RG6/U  | 1,000ft(305m) |
| RG11/U | 1,500ft(457m) |

#### 4.2 Structure

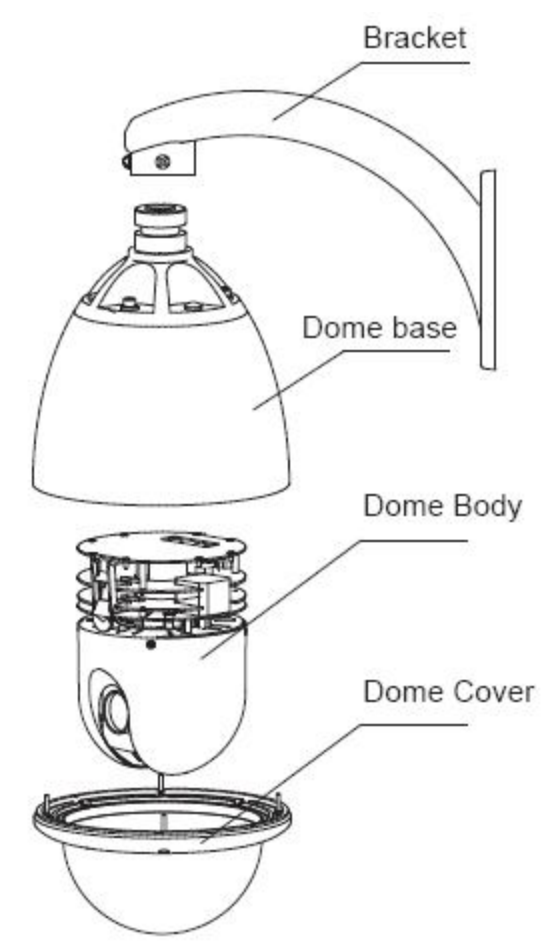

## 4.3 Installation Size

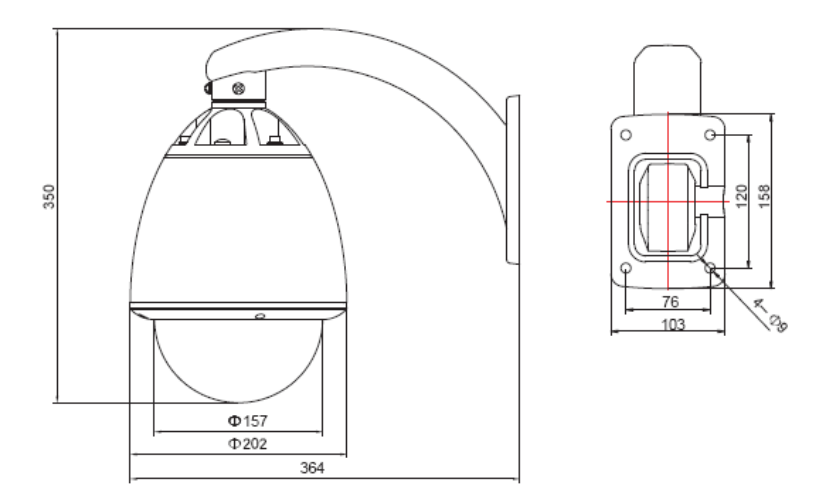

## **4.4 Installation Procedures**

\*Notice: The wall must be thick enough to install the expansion screws and can bear 4 times the weight of the dome camera itself.

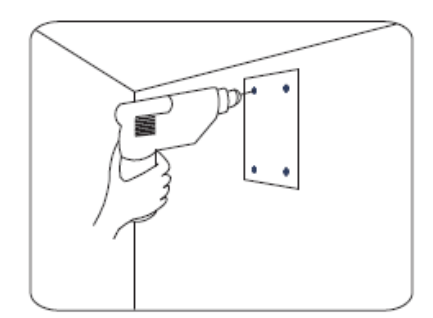

- (1) Bore 4 holes by using templates included on the wall.
- (2) Mount 4 expansion screws into the holes.

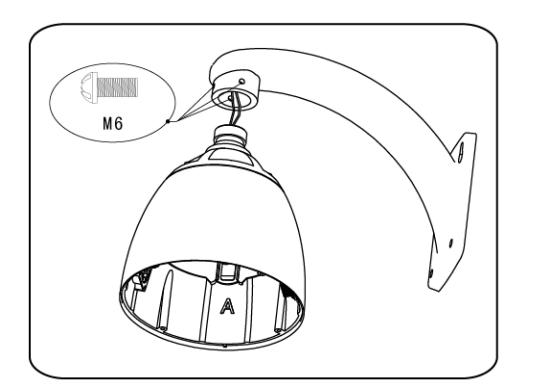

- (3) Put the cables through the bracket. Fix the dome base and the bracket with M6 screws
- (4) Use M 8 screw-caps and shims to fix the bracket on the wall.

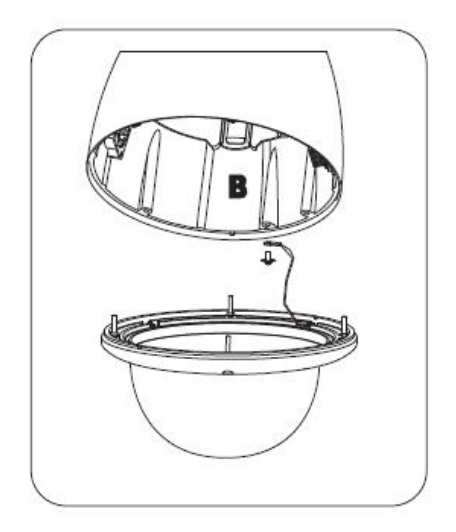

(5) Attach the dome cover to the dome base with rope.

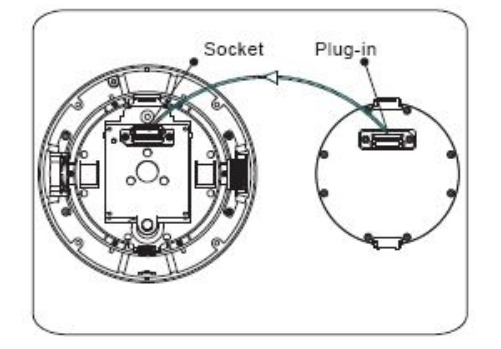

(6) Set the dome address, system baud rate and protocol by configuring DIP switches SW1 and SW3 located on the side of dome body. The Plug-in on the dome body must be seated rightly with the socket on the dome base.

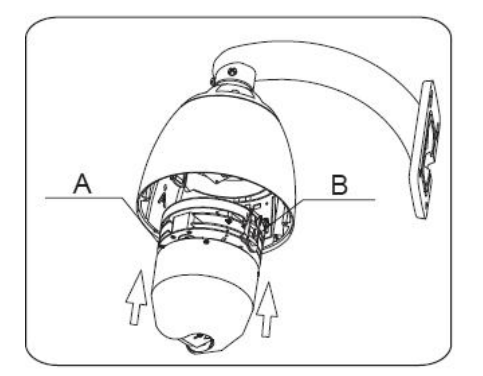

(7) To lock the dome body to the dome base, line up the A and B tabs on the dome body with the A and B label on the dome base. Push in on the tabs. Insert one side and then the other side. Continue pushing one the ends of the tabs until both sides click into place. Make sure the plug-in on the dome body is fully locked by the socket on the dome base. Then press the dome body lightly and check if the dome body is fully locked to avoid shedding and abrasion with the dome cover.

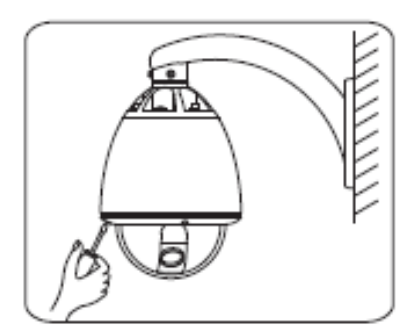

(8) Fix the dome cover with screws.

(9)Cable Connection:

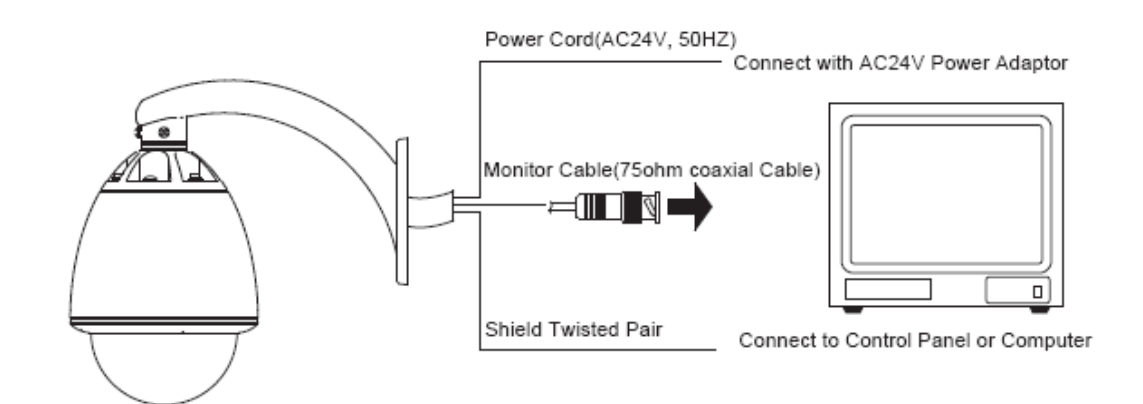

## **5** Settings

## 5.1 Interface

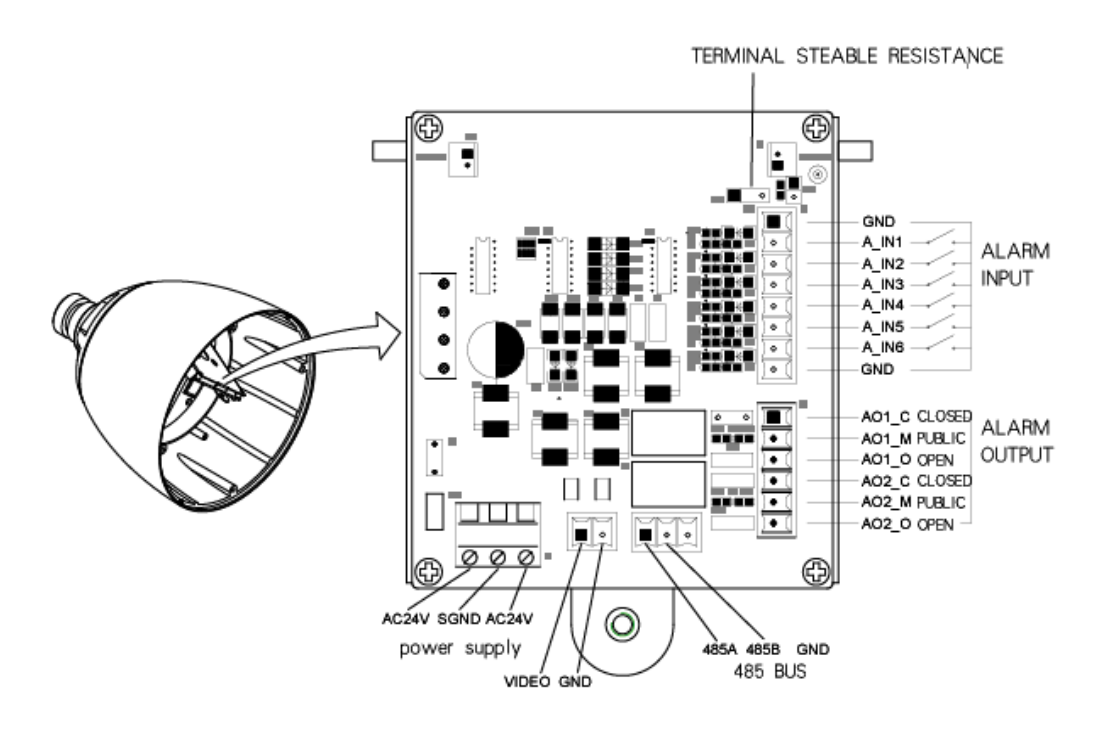

## 5.2 Dome Address, Transmission Speed, Protocol Setting

Before the dome is installed, the communication protocol, baud rate and dome address, should be confirmed. Set the DIP switch, keeping the setting consistent with the control system. The relative DIP switch site and connecting wires are diagramed below for reference.

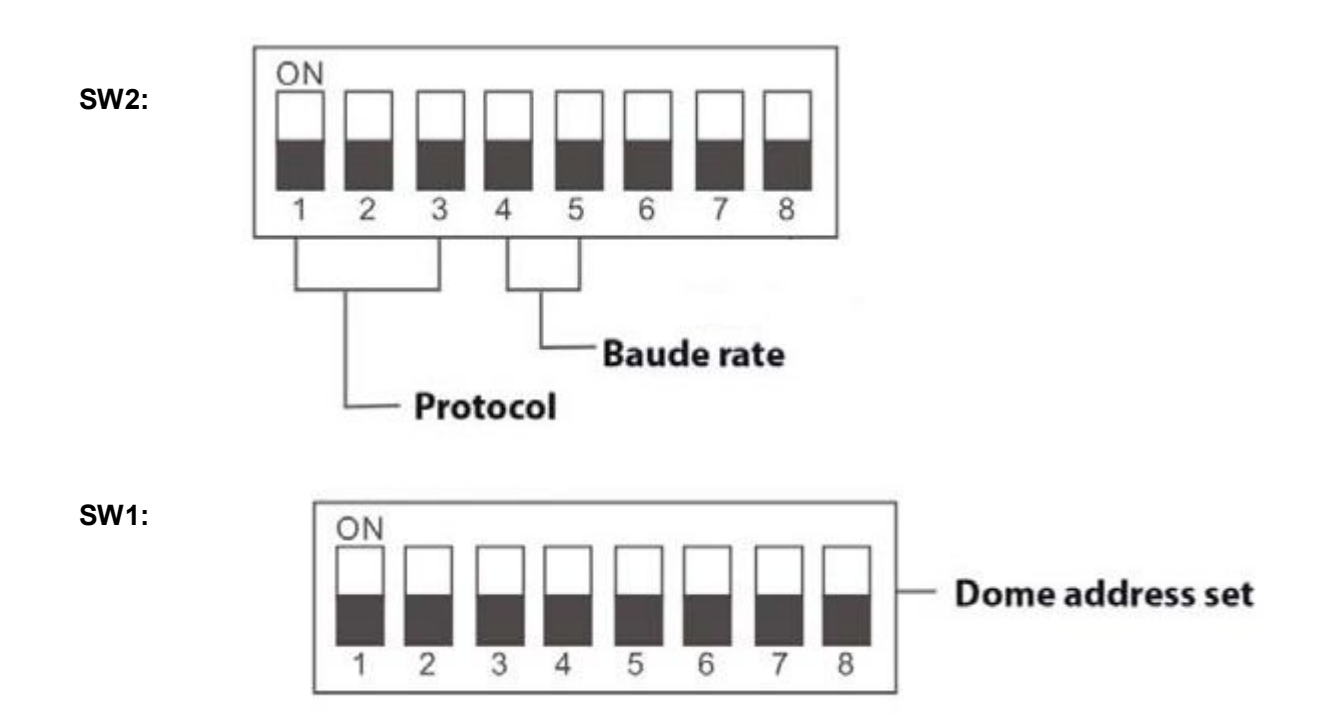

#### \*Notice: "1" means "on" status and "0" means "off" status.

#### **Protocol Setting**

| Protocols | Bit 1 | Bit 2 | Bit 3 |
|-----------|-------|-------|-------|
| PELCO_P   | 1     | 0     | 0     |
| PELCO_D   | 0     | 1     | 0     |
| PRESET    |       |       |       |

\*Notice: The factory default protocol is PELCO\_D

#### Transmission Speed Setting

| Baud Rate | 4 Bit | 5 Bit |
|-----------|-------|-------|
| 9600      | 0     | 0     |
| 4800      | 1     | 0     |
| 2400      | 0     | 1     |
| PRESET    | 1     | 1     |

#### **Dome Address Setting**

#### PELCO-P:

| Address | Bit 1 | Bit 2 | Bit 3 | Bit 4 | Bit 5 | Bit 6 | Bit 7 | Bit 8 |
|---------|-------|-------|-------|-------|-------|-------|-------|-------|
| 1       | 0     | 0     | 0     | 0     | 0     | 0     | 0     | 0     |
| 2       | 1     | 0     | 0     | 0     | 0     | 0     | 0     | 0     |
| 3       | 0     | 1     | 0     | 0     | 0     | 0     | 0     | 0     |
| 4       | 0     | 0     | 1     | 0     | 0     | 0     | 0     | 0     |
| 5       | 0     | 0     | 0     | 1     | 0     | 0     | 0     | 0     |
|         |       |       |       |       |       |       |       |       |
| 254     | 1     | 0     | 1     | 1     | 1     | 1     | 1     | 1     |
| 255     | 0     | 1     | 1     | 1     | 1     | 1     | 1     | 1     |

#### PELCO-D:

| Address | Bit 1 | Bit 2 | Bit 3 | Bit 4 | Bit 5 | Bit 6 | Bit 7 | Bit 8 |
|---------|-------|-------|-------|-------|-------|-------|-------|-------|
| 1       | 1     | 0     | 0     | 0     | 0     | 0     | 0     | 0     |
| 2       | 0     | 1     | 0     | 0     | 0     | 0     | 0     | 0     |
| 3       | 1     | 1     | 0     | 0     | 0     | 0     | 0     | 0     |
| 4       | 0     | 0     | 1     | 0     | 0     | 0     | 0     | 0     |
| 5       | 1     | 0     | 1     | 0     | 0     | 0     | 0     | 0     |
|         |       |       |       |       |       |       |       |       |
| 253     | 1     | 0     | 1     | 1     | 1     | 1     | 1     | 1     |
| 254     | 0     | 1     | 1     | 1     | 1     | 1     | 1     | 1     |

## 6 The OSD Menu Setting

## 6.1 Operation Method of the Menu

The user can call upon preset position 95 to enter the setting interface of the OSD menu. After entering the setting menu, a row of information will be displayed as follows (the screen can only show a single-step item of the following menu):

The operations will be implemented by commands as "Focus in/out" and "Iris open/close". "Focus in": Up "Focus out": Down "Iris open": Confirm "Iris close": Cancel

Note: While installing COP camera module after exiting the menu, please do not operate with iris open which may caused abnormal video, and it is suggested to adjust manually again or adjust in the camera menu.

The user can also operate the OSD menu by Joystick

"Up": Move the joystick upward to select.

"Down": Move the joystick downward to select.

"Left": Move the joystick leftward to confirm.

"Right": Move the joystick rightward to cancel.

For example:

- 1. In status as the previous picture showed, the user press "Iris open" to enter BACKLIGHT setting:
- 1. BACKLIGHT ON/OFF
- 2. Press "Focus in/out" to select wanted item.

3. And then press "Iris open" to preserve the selected items or press "Iris close" to cancel the selected item and go back to previous Menu. Move the joystick leftward to cancel and move the joystick rightward to confirm.

4. After all the function settings are settled down, switch to the item No.16 and press "Iris open" to quit from the menu. Move the joystick leftward to cancel and move the joystick rightward to confirm.

Note: Samsung and cop camera module can not support privacy mask function.

6.2 OSD Menu Tree

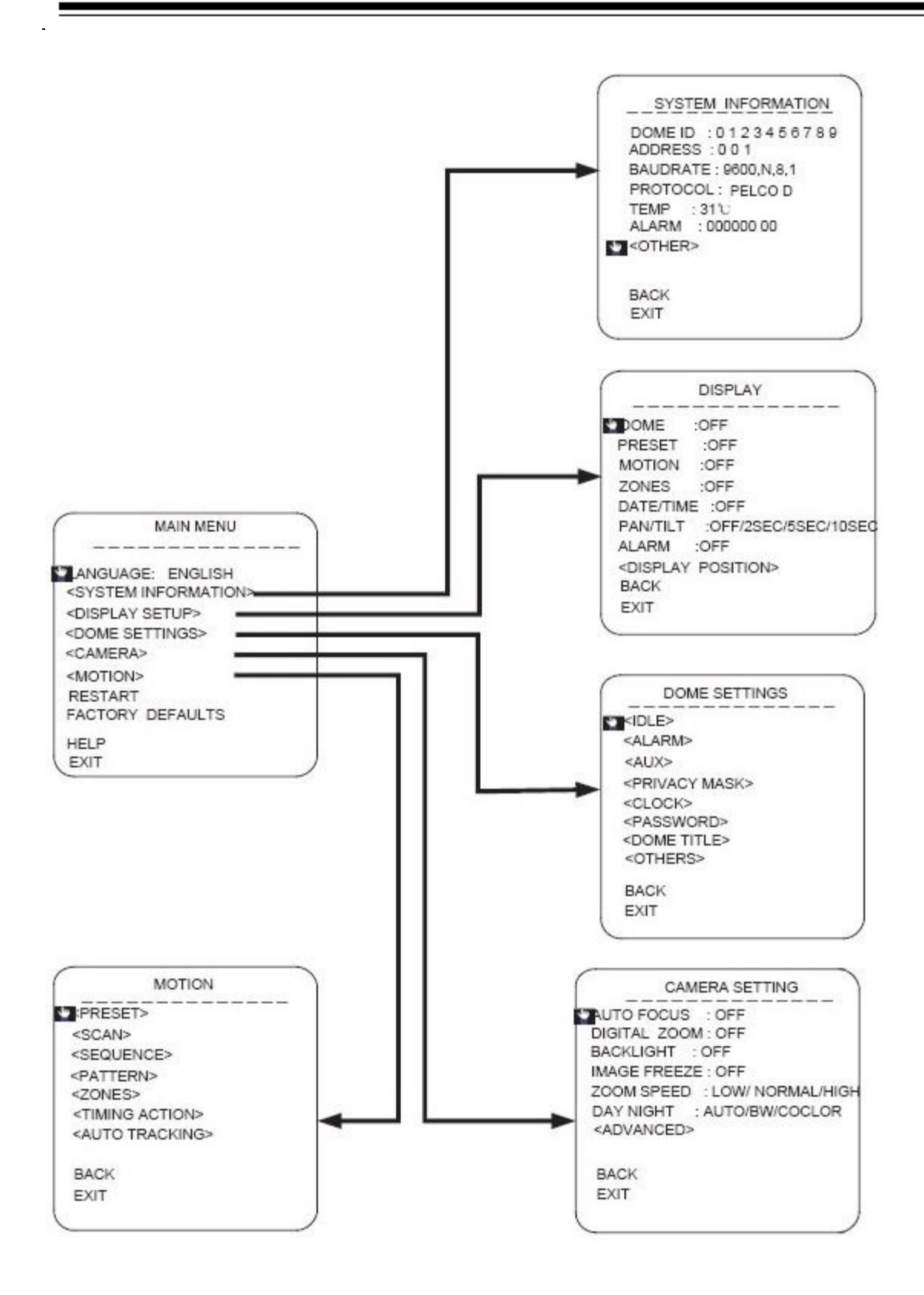

## MOTION

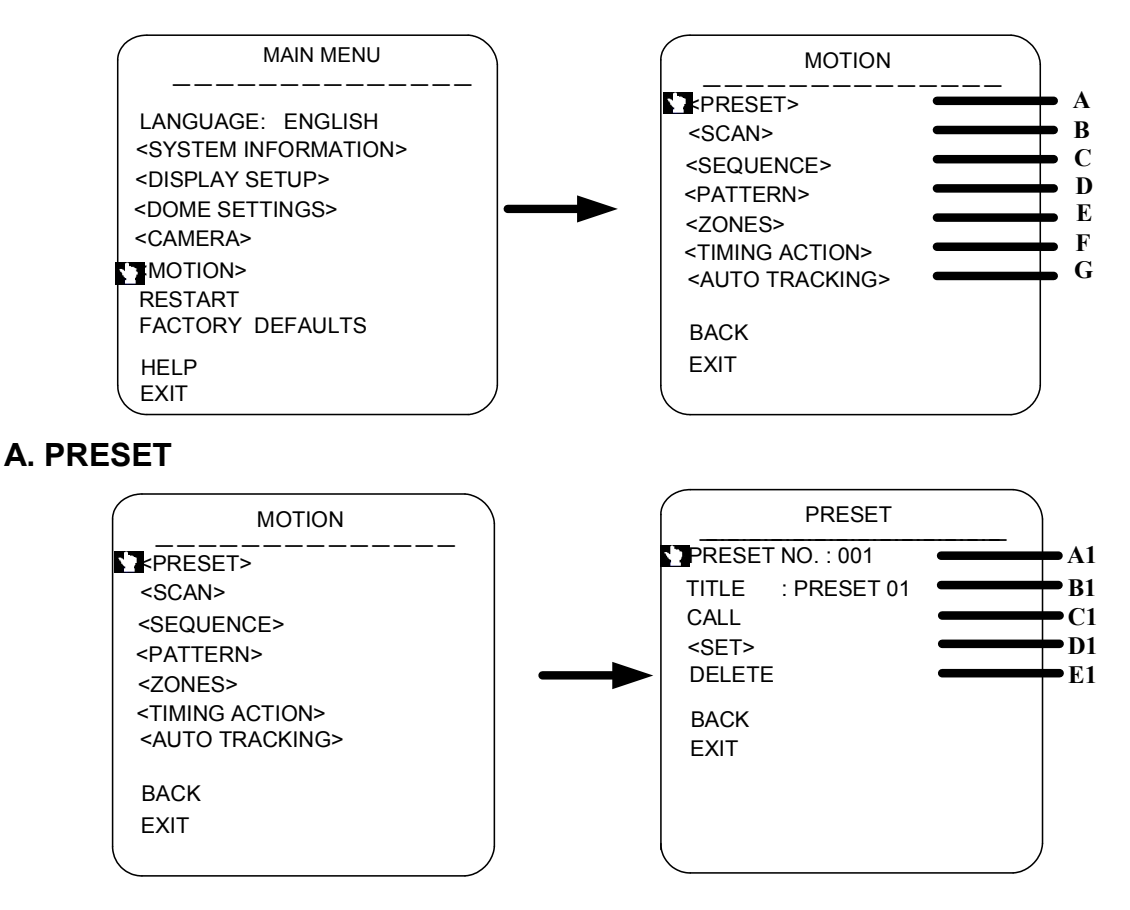

## A1. PRESET NO.

Move the cursor to PRESET NO., press the key IRIS OPEN(key on control keyboard) to enter the edition mode of preset No., move the joystick upward and downward to select number. Then press IRIS OPEN to confirm.

#### **B1. TITLE**

Move the cursor to TITLE and press IRIS OPEN to enter the edition mode of preset title.

C1.CALL

MOVE the cursor to CALL and press IRIS OPEN to call upon the current preset position.

#### D1.SET

Move the cursor to SET and press IRIS OPEN the enter preset setting mode. Then the sentence "PRESS IRIS OPEN TO CONFIRM" will appear on the screen. Move the joystick to do PTZ move and press IRIS OPEN to confirm the preset you want.

#### E1.DELETE

Move the cursor to DELETE and press IRIS OPEN to delete the current preset position.

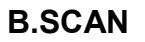

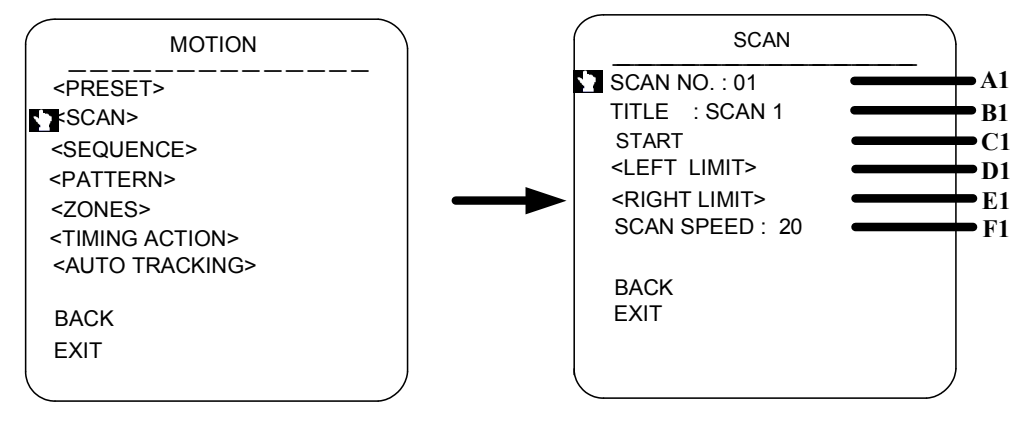

A1.SCAN NO.

Move the cursor to SCAN NO. and press the key IRIS OPEN(key on control keyboard) to enter the edition mode of scan No., move the joystick upward and downward to select number. Then press IRIS OPEN to confirm.

**B1. TITLE** 

Move the cursor to TITLE and press IRIS OPEN to enter the edition mode of scan title.

C1.START

MOVE the cursor to START and press IRIS OPEN to start the current scan.

D1.<LEFT LIMIT>

Move the cursor to <LEFT LIMIT> and press IRIS OPEN to start setting the left limit of the current scan. Then the sentence "PRESS IRIS OPEN TO " CONFIRM " will appear on the screen. Move the

joystick and press IRIS OPEN to confirm.

E1. <RIGHT LIMIT>

Move the cursor to <RIGHT LIMIT> and press IRIS OPEN to start setting the right limit of the

current scan. Then the sentence "PRESS IRIS OPEN TO " CONFIRM " will appear on the screen.

Move the joystick and press IRIS OPEN to confirm.

F1. SCAN SPEED

Move the cursor to SCAN SPEED and press IRIS OPEN to enter the edition mode of scan speed. Move the joystick upward and downward to select a speed scale, then press IRIS OPEN to confirm. The speed scale ranges from 1~30.

## C.SEQUENCE

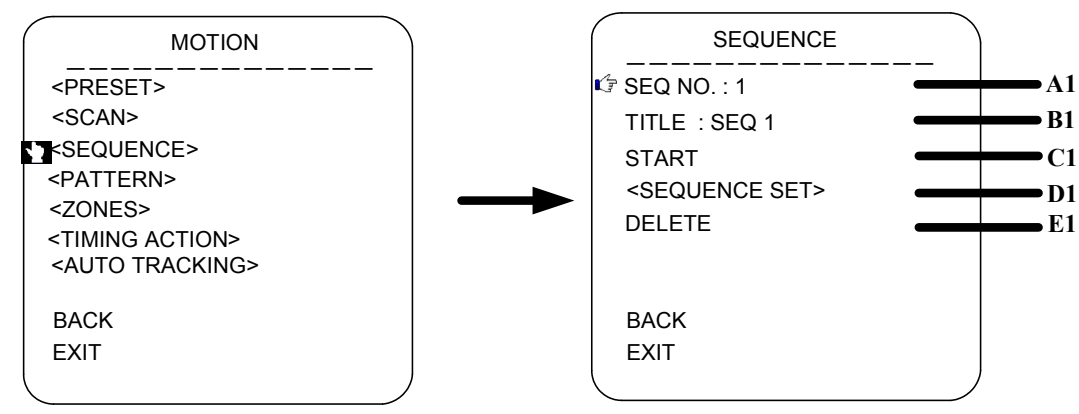

#### A1.SEQ NO.

Move the cursor to SEQ NO. and press the key IRIS OPEN(key on control keyboard) to enter the edition mode of sequence No., move the joystick upward and downward to select number. Then press IRIS OPEN to confirm.

**B1. TITLE** 

Move the cursor to TITLE and press IRIS OPEN to enter the edition mode of sequence title.

C1.START

MOVE the cursor to START and press IRIS OPEN to start the current sequence.

## D1.<SEQUENCE SET>

Press IRIS OPEN to enter into the sequence setting

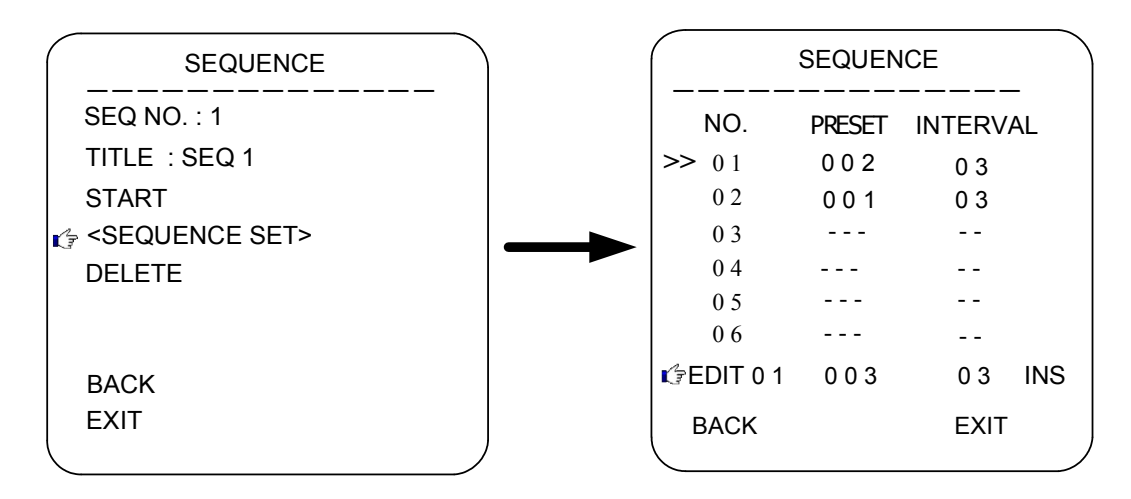

Move the cursor to EDIT and press IRIS OPEN to enter edition mode. Move the joystick rightward and leftward to select item.

a. When the < > is on the item NO., move joystick upward and downward to select the NO.of the

preset in a sequence. There are up to 32 presets in a single sequence.

b. When the <> is on the item PRESET, move the joystick upward and downward to select the

preset NO. you want to add in the sequence.

c.When the <> is on the item INS, move the joystick upward and downward to select edition mode

as "insert", "ok" and "delete".

d. Press IRIS CLOSE to quit the edition.

#### D. PATTERN

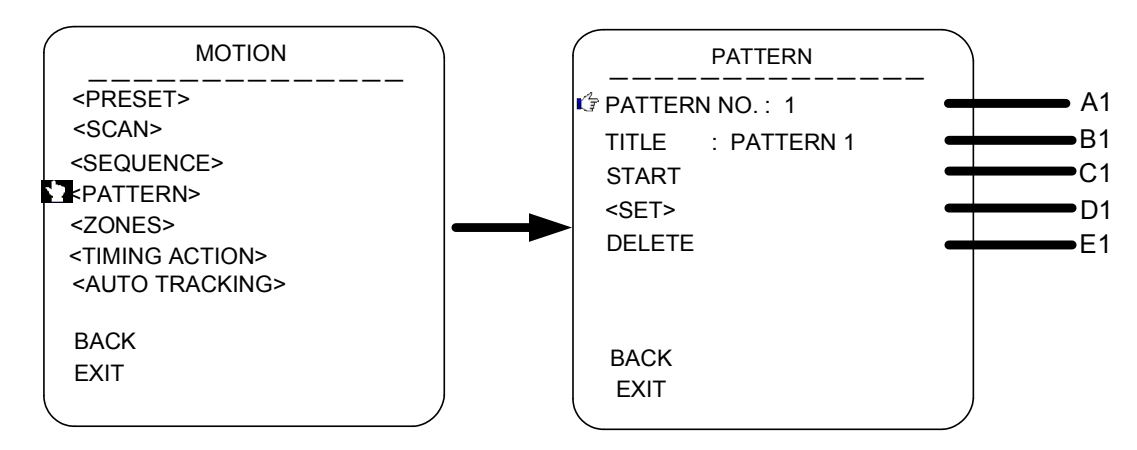

#### A1.PATTERN NO.

Move the cursor to PATT and press the key IRIS OPEN(key on control keyboard) to enter the

edition mode of sequence No., move the joystick upward and downward to select number. Then press IRIS OPEN to confirm.

**B1. TITLE** 

Move the cursor to TITLE and press IRIS OPEN to enter the edition mode of sequence title.

C1.START

MOVE the cursor to START and press IRIS OPEN to start the current Pattern.

D1. <SET>

Move the cursor to SET and press IRIS OPEN the enter pattern setting mode. Then the sentence

"PRESS IRIS OPEN TO CONFIRM" will appear on the screen. Move the joystick to do PTZ move

and press IRIS OPEN to confirm.

E1.DELETE

Move the cursor to DELETE and press IRIS OPEN to delete the current pattern.

## E.<ZONES>

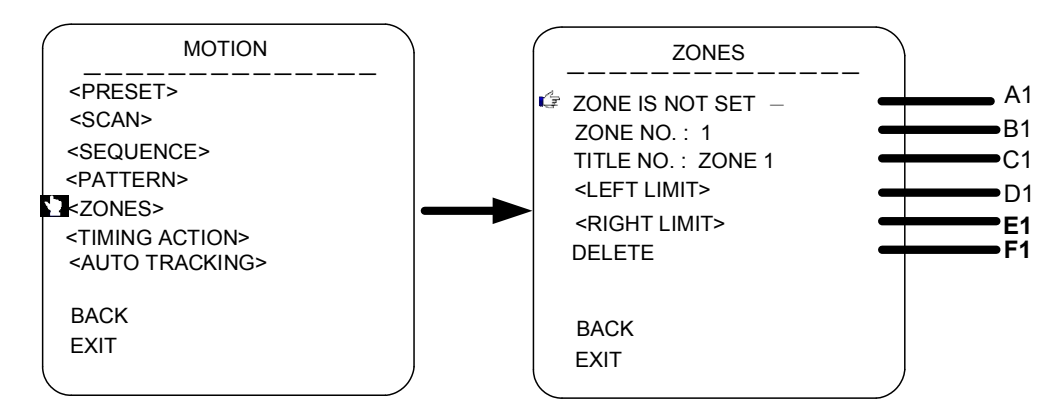

#### A1.ZONE INFORMATION

**B1.ZONE NO.** 

Move the cursor to ZONE NO. and press the key IRIS OPEN(key on control keyboard) to enter the edition mode of zone No., move the joystick upward and downward to select number. Then press IRIS OPEN to confirm.

**B1. TITLE** 

Move the cursor to TITLE and press IRIS OPEN to enter the edition mode of zone title.

C1.<LEFT LIMIT>

Move the cursor to <LEFT LIMIT> and press IRIS OPEN to start setting the left limit of the current

zone. Then the sentence "PRESS IRIS OPEN TO CONFIRM" will appear on the screen. Move the

joystick and press IRIS OPEN to confirm.

E1. <RIGHT LIMIT>

Move the cursor to <RIGHT LIMIT> and press IRIS OPEN to start setting the right limit of the

current zone. Then the sentence "PRESS IRIS OPEN TO CONFIRM" will appear on the screen.

Move the joystick and press IRIS OPEN to confirm.

F1.DELETE

Press IRIS OPEN to delete the current zone.

## **F.TIMING ACTION**

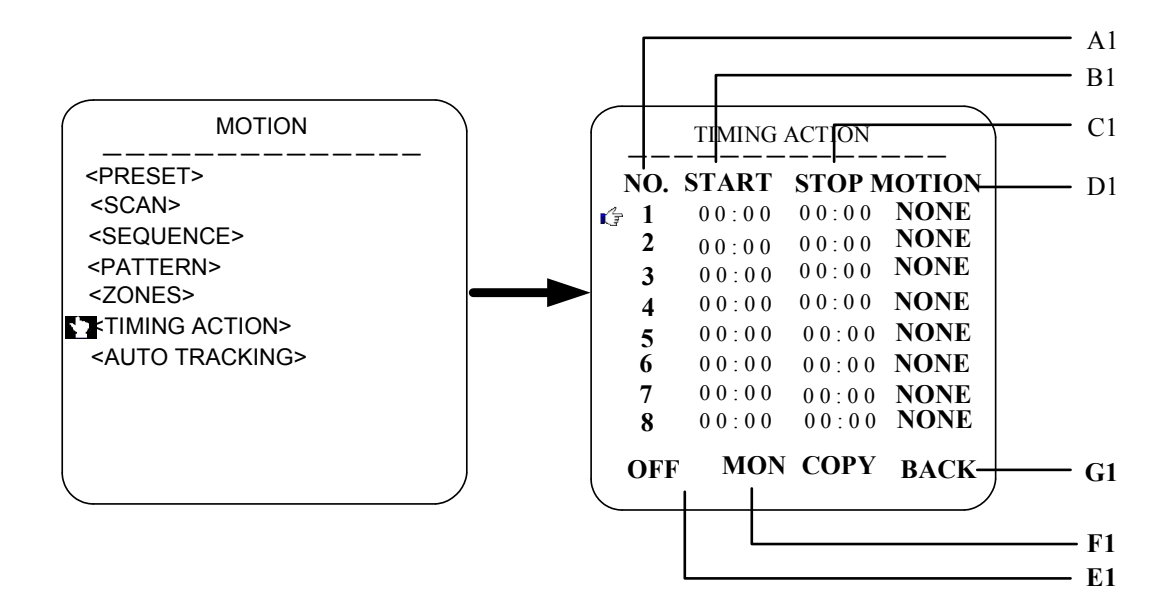

A1.SHEDULE NO.

#### **B1.START**

Start time of timing action.

#### C1.STOP

Stop time of timing action.

#### **D1.MOTION**

Timing action modes: PRESET 1-8, SCAN 1-4, SEQUENCE 1-4, PATTERN 1-4

E1: ON/OFF

Press IRIS OPEN to enable or disable the timing action

F1: COPY

User can copy a schedule to other 6 days in a week.

G1. BACK

Go back to upper menu

## **G. AUTO TRACKING**

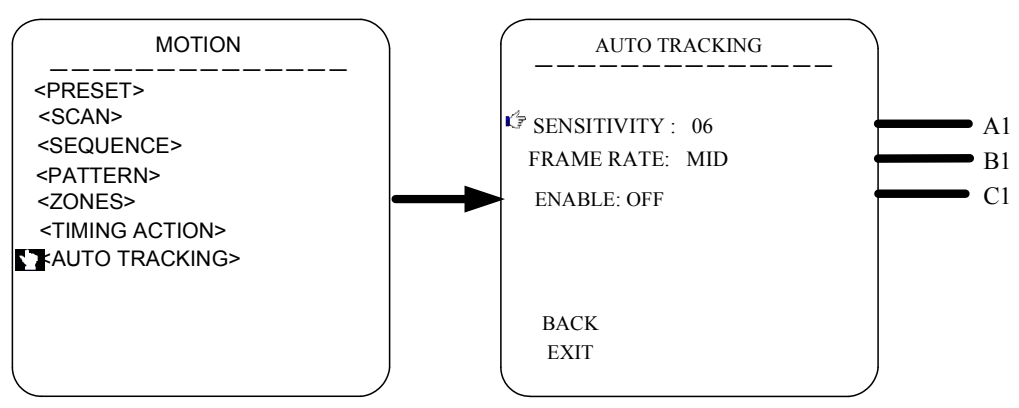

#### A1.SENSITIVITY

Secitivity of auto tracking funtion. Scale from1 to 15.

## **B1.FRAME RATE**

Setting of the frame inspection rate.

#### C1.ENABLE

Enabel or disable the auto tracking function.

\*Notice: The auto tracking function is only for the speed dome with the camera module which support auto tracking.

## DOME SETTING

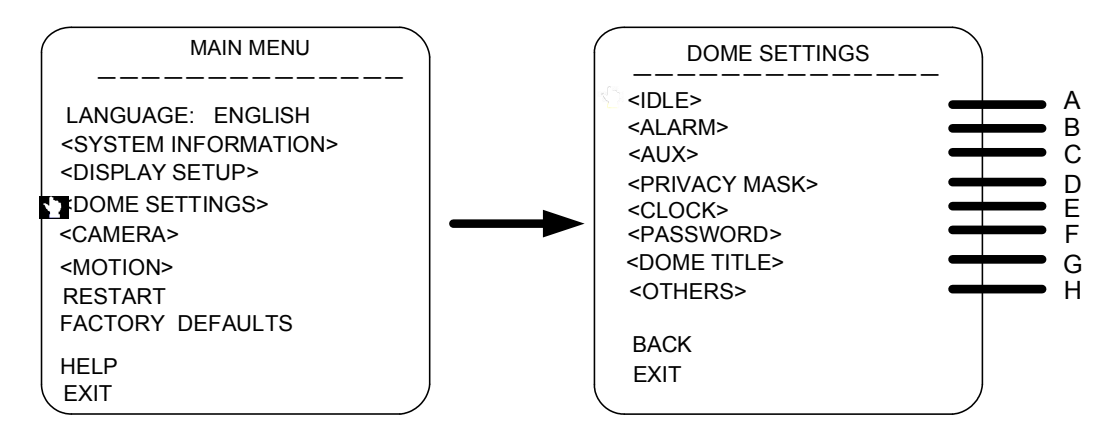

## A. IDLE ACTION

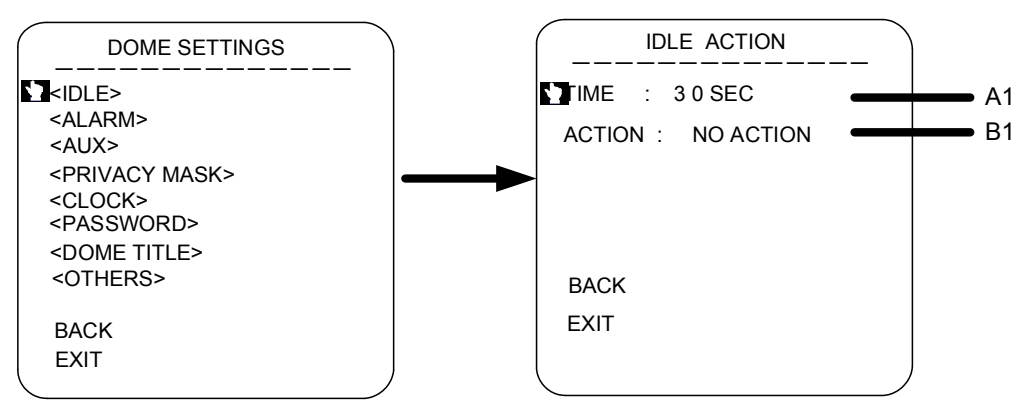

#### A1: IDLE ACTION

Move the cursor to TIME, press IRIS OPEN to enter the edition mode of idle action starting time.

The time could be 30seconds, 2 minutes, 5 minutes or 10 minutes. Press IRIS OPEN to confirm.

B1: ACTION

Move the cursor to ACTION and press the key IRIS OPEN to edit the idle action type like preset, scan, sequence or none.

## B. ALARM

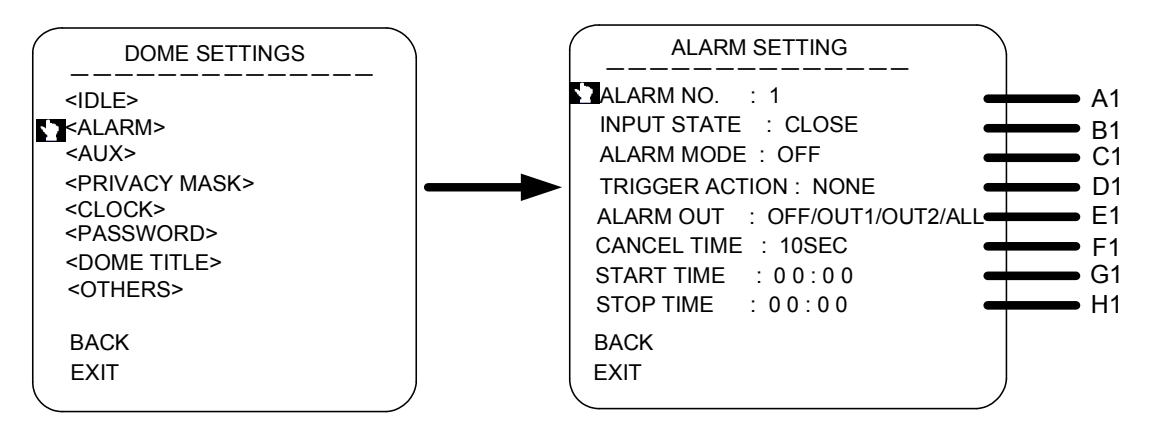

#### A1. ALARM NO.

Move the cursor to ALARM NO., press IRIS OPEN to select the channel No. of alarm input. When the channel No. has been changed, the system will update all the relative settings and displayed data.

#### **B1. INPUT STATE**

Move the cursor to INPUT STATE, press IRIS OPEN to set the current state of alarm input as open

or close.

#### C1. ALARM MODE

Move the cursor on ALARM MODE to set the current mode of alarm as ON, OFF and AUTO.

D1. TRIGGER ACTION

Move the cursor on TRIGGER ACTION to set the action type triggered by alarm, such as presets,

sequence, pattern and scan.

E1. ALARM OUT

Move the cursor to ALARM OUT to select the alarm output channel.

#### F1. CANCEL TIME

Move the cursor to CANCEL TIME to set the duration of the alarm state.

#### G1. START TIME

START TIME means the time for opening the alarm when the alarm mode is auto.

## H1. STOP TIME

STOP TIME means the time for closing the alarm when the alarm mode is auto.

C. AUX

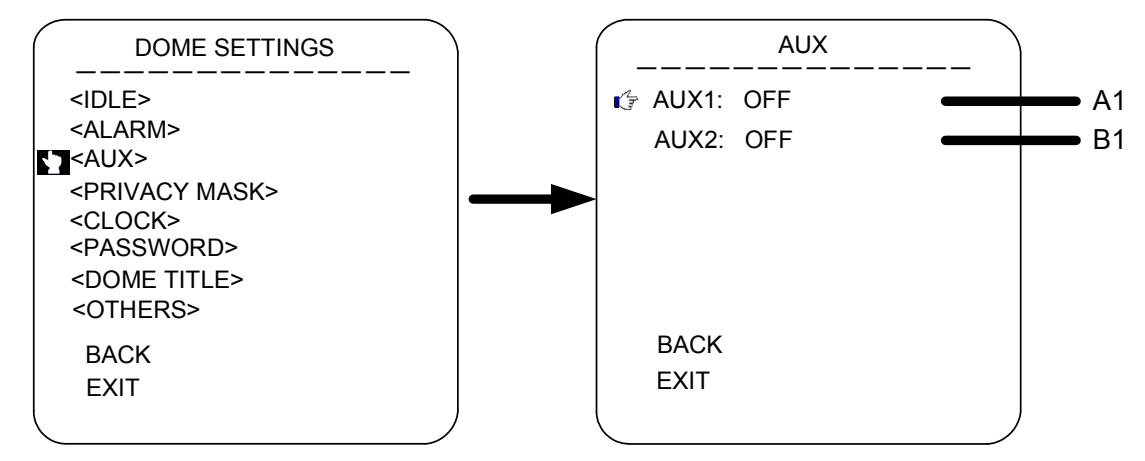

Move the cursor to open or close the AUX

## D. PRIVACY MASK

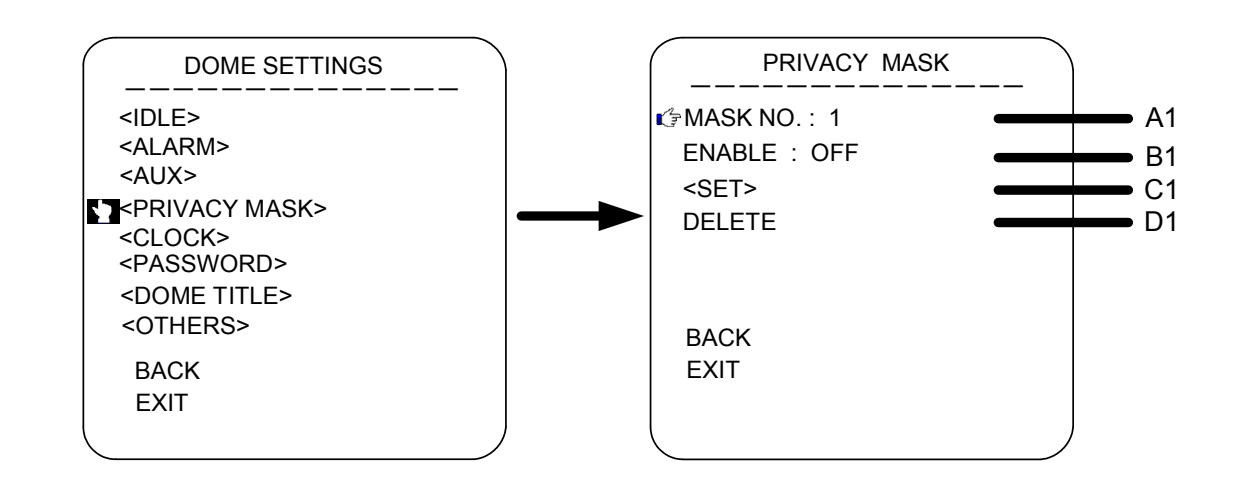

#### Note:

## 23x PTZ just can support one privacy zone only.

#### A1. MASK NO.

Move the cursor to MASK NO. to set the NO. of privacy mask zone.

#### **B1.ENABLE**

Move the cursor to ENABLE to enable or disable the privacy mask zone.

#### C1.<SET>

.Move the cursor to <SET> and press IRIS OPEN to enter the edition mode of privacy mask zone.

Then the sentence "PRESS IRIS OPEN TO CONFIRM" will be displayed on the monitor. Use

joystick to move the dome to the area you want to cover and press IRIS OPEN to confirm. There

will be a privacy zone in the middle of the monitor. Move joystick upward, downward, leftward and

rightward to adjust the size of privacy zone.

#### D1. DELETE

Press IRIS OPEN to delete the current privacy zone.

## E. CLOCK

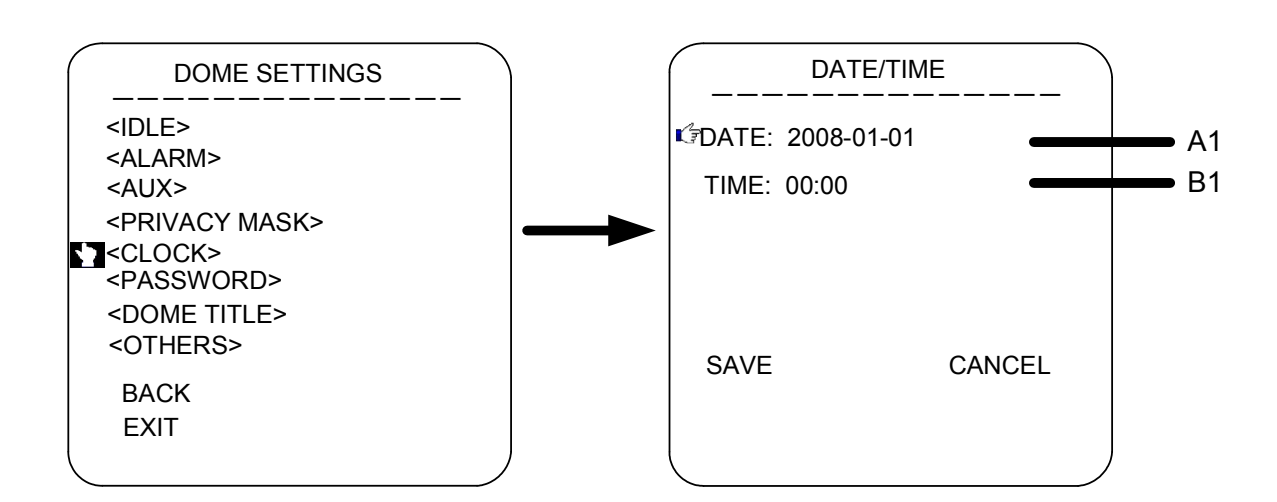

#### A1: DATE

Move the joystick leftward and rightward to select year, month and day. Move the joystick upward and downward to select the number.

B1: TIME

Move the joystick leftward and rightward to select hour and minute. Move the joystick upward and downward to select the number.

## F. PASSWORD

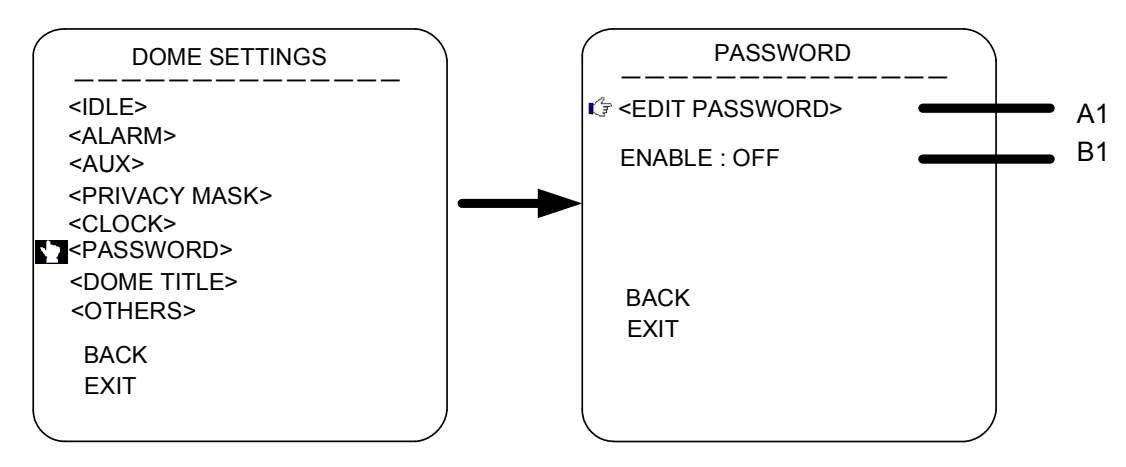

#### A1.EDIT PASSWORD

The factory default password is 111111. The old password is needed before setting a new one.

#### **B1.ENABLE**

Enable or disable the password protection for OSD menu

## G. DOME TITLE

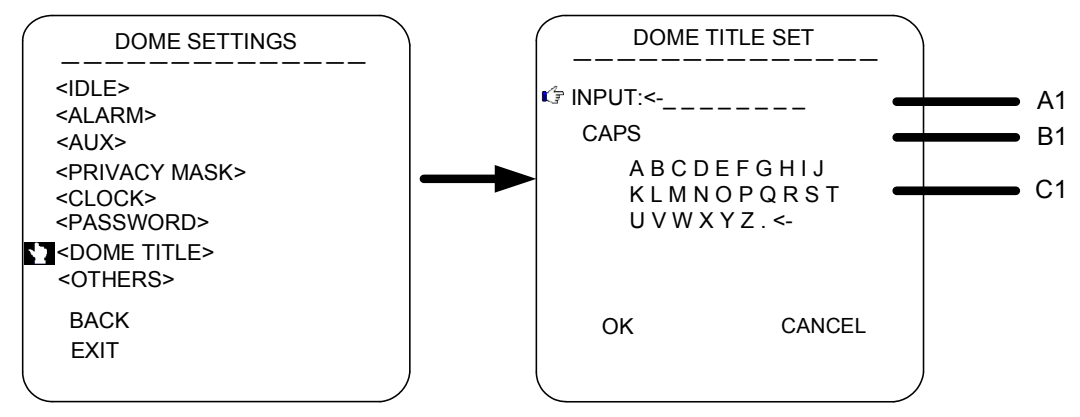

#### A1. INPUT

Move the cursor to INPUT and press IRIS OPEN to enter the title edition mode.

B1. Move the cursor to CAPS. Press IRIS OPEN and move the joystick upward and downward to select capital and small letters.

#### **C1. ALPHABET**

Move the cursor to alphabet and press IRIS OPEN to select letters.

#### H. OTHERS

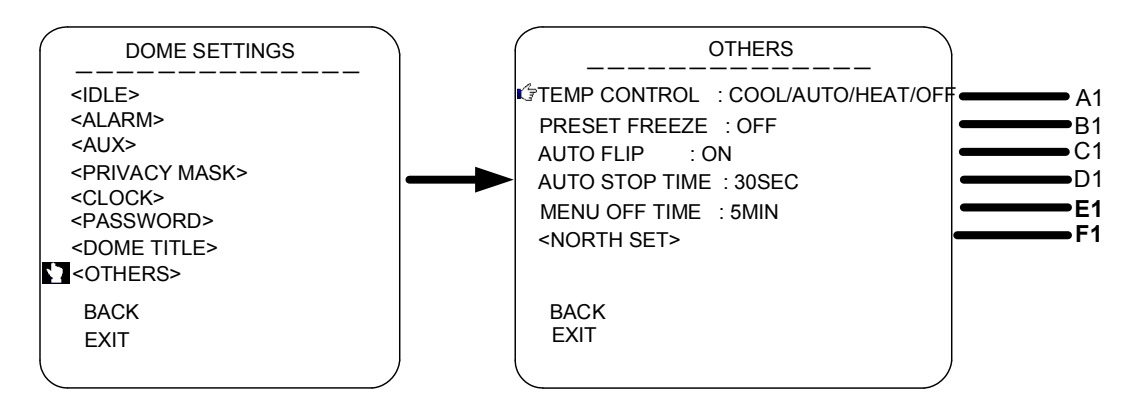

#### A1: TEMP CONTROL

Move the cursor to TEMP CONTROL and press IRIS OPEN to select the temperature control mode

#### as: COOL/AUTO/HEAT/OFF

#### B1: PRESET FREEZE

Move the cursor to PRESET FREEZE and press IRIS OPEN to set preset freeze function. When the

dome is shifting from one preset to another, the image on the monitor will not change until the

preset calling is done.

C1: AUTO FLIP

Move the cursor to AUTO FLIP and press IRIS OPEN to enable or disable auto flip function.

#### **D1.AUTO STOP TIME**

The dome will stop PTZ move after a certain period when the stop code is not received by dome.

The period could be 5/15/30/60 seconds.

#### E1.MENU OFF TIME

The OSD menu will be automatically closed when there is not any operations for a certain period.

The period could be 1/2/5/10 minutes.

F1. <NORTH SET>

Move to cursor to NOTTH SET and press IRIS OPEN to set the direction null point.

## CAMERA

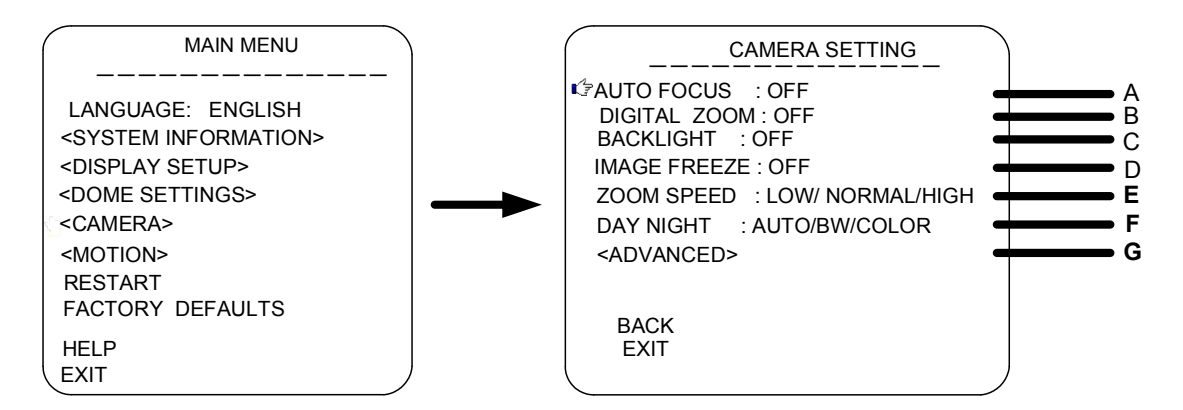

#### Note:23x PTZ supports the module OSD menu setting please Do not change Baud Rate and UART Mode or the module will lose control.

#### A.AUTO FOCUS

**B.DIGITAL ZOOM** 

#### C.BACKLIGHT

When the light is dim, please open the backlight compensation to make the image bright

#### D.IMAGE FREEZE

#### E.ZOOM SPEED: LOW/NORMAL/HIGH

#### F.DAY NIGHT: AUTO/BW/COLOR

#### G. <ADVANCED>

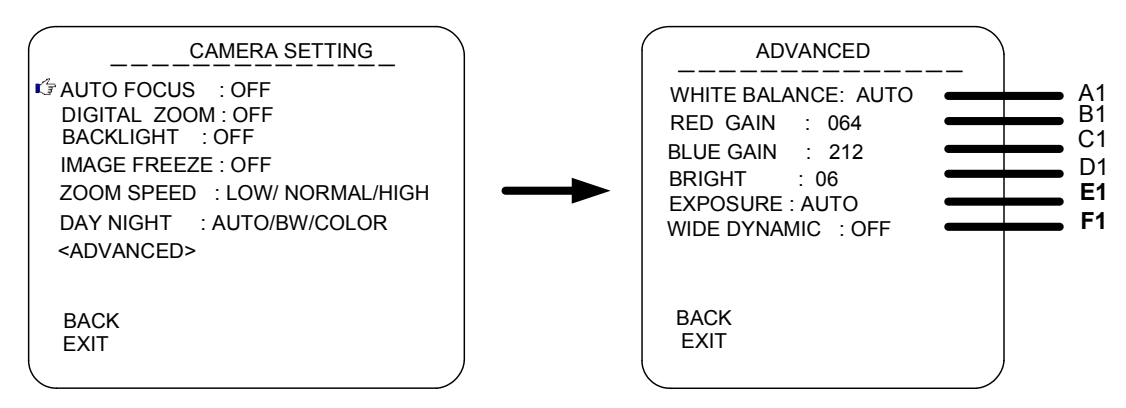

#### A1. WHITE BALANCE:AUTO/MANUAL/INDOOR/OUTDOOR

- **B1. RED GAIN**
- C1. BLUE GAIN
- D1.BRIGHT
- E1.EXPOSURE
- F1.WIDE DYNAMIC

\*NOTICE: This item is only for the camera module with WDR function.

## **COMMAND LIST**

| NO | Command                   | Command packet                     | Comments                      |
|----|---------------------------|------------------------------------|-------------------------------|
|    | Start Auto Scan           | Call_99                            |                               |
|    | Start Auto Cruising       | Call_98                            |                               |
| 1  | Start Pattern Tour        | Call_97                            |                               |
|    | Stop checking/End         | Call_96                            |                               |
|    | Presettup                 |                                    |                               |
| 2  | Open Menu                 | Preset_95(or Call_95)              |                               |
| 3  | Remote RePreset           | Call_94                            |                               |
| 1  | Start Quick Experience    | Preset_85                          |                               |
| 4  | Stop Quick Experience     | Call_85                            |                               |
|    | scan and Presetup right   | Preset_93                          | default Presetup No. 1 group; |
|    | margin                    |                                    | qq( speed value): 1-30        |
| 5  | scan and Presetup left    | Preset_92                          |                               |
|    | margin                    |                                    |                               |
|    | scan Presetup speed       | Preset_87 + Call_qq                |                               |
|    | Start pattern tour        | Preset_86                          | Default as group 1            |
| 6  | Presetting                |                                    |                               |
| 0  | Finish pattern tour       | Call_96                            |                               |
|    | Presetting                |                                    |                               |
|    | Start cruising prePreset  | Preset_84 + Call_pp + … (n)Call_pp | Pp: PrePreset number, n is up |
|    | point Presetting          |                                    | to 32;                        |
| 7  | Finish start pattern tour | Call_96                            | Qq: dwell time, 1-60          |
|    | Presetting                |                                    |                               |
|    | Cruising dwell time       | Preset_83 + Call_qq                |                               |
|    | Start scan No. N          | Call_80 + Call_N + Call_99         | N: group number, 1-8,         |
|    | Stop scan No. N           | Call_96                            | Qq: speed value,1-30          |
| 0  | Preset right boundary for | Call_80 + Call_N + Preset_93(or    |                               |
| 0  | Scan No. N                | Preset_93)                         |                               |
|    | Preset left boundary for  | Call_80 + Call_N + Preset_92(or    |                               |
|    | Scan No. N                | Preset_92)                         |                               |

|    | Preset scan speed for scan No. N                                                            | Call_80 + Call_N + Preset_87 +<br>Call_qq                                                      |                                                                                                    |
|----|---------------------------------------------------------------------------------------------|------------------------------------------------------------------------------------------------|----------------------------------------------------------------------------------------------------|
| 9  | Start pattern tour No. N<br>Stop patter tour No. N<br>Start to Preset pattern<br>tour NO. N | Call_80 + Call_N + Call_97<br>Call_96<br>Call_80 + Call_N + Preset_86                          | N: 1-8                                                                                                    |
|    | Stop to Preset pattern tour NO. N                                                           | Call_96                                                                                        |                                                                                                    |
|    | Start cruising No. NStop cruising No. NPresetprePresetposition for cruising No.             | Call_80 + Call_N + Call_98<br>Call_96<br>Call_80 + Call_N + Preset_84 +<br>Call_pp +(n)Call_pp | N: 1-8<br>Pp: prePreset number, up to 32<br>Qq: dwell time,1-60                                                                                    |
| 10 | N<br>Preset stop prePreset<br>position for cruising No.<br>N<br>Preset dwell time for       | Call_96<br>Call_80 + Call_N + Preset_83 +                                                      |                                                                                                    |
| 11 | cruising No. N<br>Restore factory<br>Presetting                                             | Call_qq<br>Call_82                                                                             |                                                                                                    |
| 12 | Enable auto flip                                                                            | Call_81 Preset 81                                                                              |                                                                                                    |
| 13 | Number Presetting                                                                           | Call 80                                                                                        |                                                                                                    |
| 14 | Enable guard location<br>Stop guard location                                                | Call_79<br>Preset 79                                                                           |                                                                                                    |
| 15 | Enable alarm linkage<br>function<br>Close alarm linkage<br>function                         | Call_78 Preset_78                                                                              |                                                                                                    |
| 16 | Preset guard location                                                                       | Preset_77 + Call_pp                                                                            | Pp function number: 1-4<br>1-prePreset position, default                                                                                           |
| 17 | Preset alarm linkage function                                                               | Preset_76 + Call_pp                                                                            | <pre>as NO. 1;<br/>2-Auto cruising, default as<br/>No.1;<br/>3-curising track, default as<br/>No.1;<br/>4-pattern tour, default as<br/>No.1.</pre> |

| 18 | Preset temperature-<br>controlled mode | Preset_75 + Call_pp                       | <pre>pp- temperature-controlled:<br/>1-4<br/>1-enable fan , heater<br/>temperature-controlled<br/>2-fan temperature-controlled,<br/>heater temperature-controlled<br/>3- enable fan , heater<br/>temperature-controlled<br/>4-Close fan, close heater</pre> |
|----|----------------------------------------|-------------------------------------------|----------------------------------------------------------------------------------------------------|
|    | Preset focus sensitivity               | Call_69                                   | Normal sensitivity (for SONY)                                                                                                    |
|    |                                        | Preset_69                                 | Lower sensitivity (for SONY)                                                                                                    |
|    | For other module                       | Call_68 + Call_1 + Call_68                |                                                                                                    |
|    |                                        | Call_80 + Call_2 + Preset_67              | manual focus                                                                                                    |
|    | 19                                     | Call_80 + Call_3 + Preset_67              | open display function                                                                                                    |
| 19 |                                        | Call_80 + Call_4 + Preset_67 +<br>Call_qq | qq-white balance<br>1- auto<br>2- manual<br>3- indoor<br>4- outdoor                                                                                                    |
|    |                                        | Call_80 + Call_1 + Call_67                | close digital zoom                                                                                                    |
|    |                                        | Call_80 + Call_2 + Call_67                | auto focus                                                                                                    |
|    |                                        | Call_80 + Call_3 + Call_67                | close display function                                                                                                    |
|    |                                        | Call_80 + Call_1 + Preset_66 +            | Preset y direction angle $1 \sim$                                                                                                    |
|    |                                        | Call 20 + Call 2 + Dreast 66 +            | Duccet maximum around of a in                                                                                                    |
|    |                                        | Call_oo + Call_2 + Freset_oo +            | $12\sim18$                                                                                                    |
|    |                                        | Call 80 + Call 3 + Preset 66 +            | Preset maximum speed of v is                                                                                                    |
|    |                                        | Call gg                                   | $12{\sim}15$                                                                                                    |
| 20 | motion parameter                       | Call_80 + Call_1 + Call_66                | Recover start angle default<br>volume of y is 0 degree                                                                                                    |
|    |                                        | Call_80 + Call_2 + Call_66                | recover maximum speed default<br>volume is 18 degree                                                                                                    |
|    |                                        | Call_80 + Call_3 + Call_66                | recover maximum speed default<br>volume is 15 degree                                                                                                    |

.

\_\_\_\_\_

|     |                            |                               | 1-PTZ coordinate information                                                                                                    |  |
|-----|----------------------------|-------------------------------|----------------------------------------------------------------------------------------------------|--|
|     |                            |                               | 2-temperature-controlled                                                                                                    |  |
| 01  |                            |                               | information                                                                                                    |  |
| 21  | 21 Display information     | Preset_74 + Call_pp           | 3-alarm information                                                                                                    |  |
|     |                            |                               | 4-Preset information display                                                                                                    |  |
|     |                            |                               | 5-version and ID code display                                                                                                    |  |
| 00  | Preset delay time          | Preset_73 + Call_pp           | 1-15 (s) 1-60 (s)                                                                                                    |  |
| 22  | Preset guard location time | Preset_72 + Call_pp           | 1-4 (min)                                                                                                    |  |
| 0.0 | Preset privacy mask        | Call_80 + Call_pp + Preset_71 | 1.04                                                                                                    |  |
| 23  | Cancel privacy mask        | Call_80 + Call_pp +Call_71    | 1-24                                                                                                    |  |
| 0.4 | open pilot switch          | Call_80 + Call_pp + Call_70   | $a = a \cdot 1 \cdot 1 \cdot$ |  |
| 24  | close pilot switch         | Call_80 + Call_pp + Preset_70 | pp: pilot switch code (1-8)                                                                                                    |  |

## 7 Trouble Shooting

| Problems                                                                                  | Possible Reason                                  | Solution                        |
|-------------------------------------------------------------------------------------------|--------------------------------------------------|---------------------------------|
| Power on, no movement,<br>no image, indicator light<br>does not light                     | Power line connected wrong                       | Correct it                      |
|                                                                                           | Power damaged                                    | Replace                         |
|                                                                                           | Blowout                                          | Replace                         |
|                                                                                           | Power line be connected bad                      | Check it                        |
| Power on, self check, has<br>image, can't control,<br>indicator light does not<br>flicker | The machine's address code or baud rate is wrong | Reset                           |
|                                                                                           | Protocol wrong                                   | Correct it                      |
|                                                                                           | RS485 bus be connected wrong                     | Check it                        |
| Image is dim                                                                              | Focus in manual state                            | Clean it                        |
|                                                                                           | Dome is dirty                                    | Change a certified power supply |
| Fan does not rotate                                                                       | Fan is connected wrong                           | Check it                        |